#### Alerts, Alarm and Troubleshooting

#### When an **ALERT** is activated:

- 1. The infusion continues and the LED indicator remains green.
- 2. Three beeps are heard approximately every three/four minutes.
- 3. A screen message alternates with the infusion running screen until the end of the battery/ infusion.

# When an **ALARM** is activated:

- 1. The infusion stops.
- 2. The LED indicator light turns from green to red.
- 3. The alarm sound continuously until either the pump is paused or the problem is rectified.
- 4. A message appears on the display indicating the alarm cause.

| XXXXXXXX<br>LockedLockedWrong Program<br>Data. Check DataHat<br>AKeypad LockedDur<br>oLow BatteryAPump StoppedIn<br>ur<br>a | ock out mode is turned on and setting<br>off. If necessary, unlock the keypad.<br>The volume or time parameters that the<br>parameters. Check parameters and re-<br>During operation, all keys are disabled of<br>unlock the keypad, press lock icon until<br>ock, reverse above procedure.<br>Approximately 30 minutes of battery lif<br>power supply to recharge the battery.<br>Infusion has been stopped/ paused. A g<br>until pump will alarm. | e user has entered conflict with the default<br>enter data accordingly.<br>excluding the STOP/NO and INFO key. To<br>the graph fills black and a beep is heard. To<br>e are remaining. Connect to AC (mains)<br>raph displays time on pause and time left |
|----------------------------------------------------------------------------------------------------|----------------------------------------------------------------------------------------------------|----------------------------------------------------------------------------------------------------|
| Wrong Program<br>Data. Check DataThe<br>partKeypad LockedDur<br>uo<br>Low BatteryDur<br>partPump StoppedIn<br>uo<br>uo      | The volume or time parameters that the<br>parameters. Check parameters and re-<br>During operation, all keys are disabled of<br>inlock the keypad, press lock icon until<br>ock, reverse above procedure.<br>Approximately 30 minutes of battery lif<br>power supply to recharge the battery.<br>Infusion has been stopped/ paused. A g<br>until pump will alarm.                                                                                   | e user has entered conflict with the default<br>enter data accordingly.<br>excluding the STOP/NO and INFO key. To<br>the graph fills black and a beep is heard. To<br>e are remaining. Connect to AC (mains)<br>raph displays time on pause and time left |
| Keypad LockedDi<br>ur<br>loLow BatteryAp<br>poPump StoppedIn<br>                                                            | During operation, all keys are disabled of<br>Inlock the keypad, press lock icon until<br>ock, reverse above procedure.<br>Approximately 30 minutes of battery lif<br>bower supply to recharge the battery.<br>Infusion has been stopped/ paused. A g<br>Intil pump will alarm.                                                                                                    | excluding the STOP/NO and INFO key. To<br>the graph fills black and a beep is heard. To<br>e are remaining. Connect to AC (mains)<br>raph displays time on pause and time left                                                                            |
| Low Battery App<br>Pump Stopped                                                                                             | Approximately 30 minutes of battery lif<br>bower supply to recharge the battery.<br>nfusion has been stopped/ paused. A g<br>until pump will alarm.                                                                                                    | e are remaining. Connect to AC (mains)<br>raph displays time on pause and time left                                                                                                    |
| Pump Stopped In                                                                                                    | nfusion has been stopped/ paused. A g<br>ıntil pump will alarm.                                                                                                    | raph displays time on pause and time left                                                                                                    |
|                                                                                                    |                                                                                                    |                                                                                                    |
| Pump Paused Th<br>Too Long re                                                                                               | The pump has been in a pause state for<br>resume the infusion, press START/OK. T                                                                                                    | 2 minutes and the alarm activates. To<br>o reset 2-minute pause, press STOP/NO.                                                                                                    |
| Air/Up Occlusion Di<br>lo                                                                                                   | Either air is present in the line, the clam<br>Disconnect line from patient and remov<br>oad the line.                                                                                                    | p is closed or the set is loaded incorrectly.<br>/e the air by re-priming, open clamp or re-                                                                                                    |
| Down Occlusion<br>io                                                                                                    | Either the clamp is closed, the set is kin<br>oaded incorrectly. Open clamp, un-kinl<br>set into the pump.                                                                                                    | ked, the cannula is blocked or the set is<br>< line, replace cannula +/- line, or re-load the                                                                                                    |
| End Battery Ba                                                                                                    | Battery power is fully depleted and all p<br>connect to mains power to recharge th                                                                                                    | oower will be lost imminently. Immediately<br>e battery.                                                                                                    |
| End of infusion The th                                                                                                    | The infusion is complete/bag is empty.<br>he pump is no longer needed, power o                                                                                                    | Prepare to start a new infusion if requried. If<br>ff.                                                                                                    |
| Door Open Th                                                                                                    | The pump door has opened. Close the c<br>cannot be closed, send the pump for se                                                                                                    | door and recommence infusion. If the door rvice.                                                                                                    |
| Load Set Key & The log Close Door                                                                                           | The set has been loaded incorrectly or<br>oaded in the pump. Reload the set into<br>BodyGuard set.                                                                                                    | a set different than the MicroSet™ was<br>the pump or change to a dedicated                                                                                                    |
| Restart Pump<br>Error code xxx                                                                                              | A technical/system internal malfunction<br>and note error code. Discontinue pump<br>department if the problem cannot be re                                                                                                    | n has occurred. Follow screen prompts<br>use and return pump to local service<br>ectified.                                                                                                    |

BodyGuard ColourVision 323<sup>TM</sup> Ambulatory Infusion Pump Quick User Guide: Continuous, TPN, Intermittent, Steps and PCA

## **Pump Features**

1. Charger unit

2. Pump status indicator (green/red LED light)

3. Pump LCD display screen

- 4. Numerical keypad
- Use keys 0 to 9 to enter numeric values
- Use (.) to enter decimal place
- Use keys ( $\leftarrow$ /4) or ( $\rightarrow$ /.) to scroll left and right
- Use keys ( $\Lambda$ /5) and ( $\psi$ /0) to scroll up and down

5. Pump door

- 6. Battery and mains power status indicators
- 7. Pump/charger unit release button

8. Mains power lead and connection port

### **Monitoring During Infusion**

Monitoring checks should include:

- Check keypad lock is applied.
- Check infusion history repeatedly pressing the INFO key provides infusion and pump information. The actual screens that display will depend on the mode of operation configured but may include, for example, volume infused (VI) and volume left in the bag (VTBI), battery status (empty/full), infusion time left, time/date on pump and actual system pressure.

NOTE: The pump does not automatically change for daylight saving.

#### Notes

Users must have undertaken training before operating this device.
Refer to Operating Manual for full operating instructions.
Screen information/sequences may vary with different software versions.
The guidance given is based on pump default settings; the pump set up for your local area may vary if additional features/set-up options have been configured.
Always follow screen prompts and before pressing keys to proceed ensure selections made correspond with what is

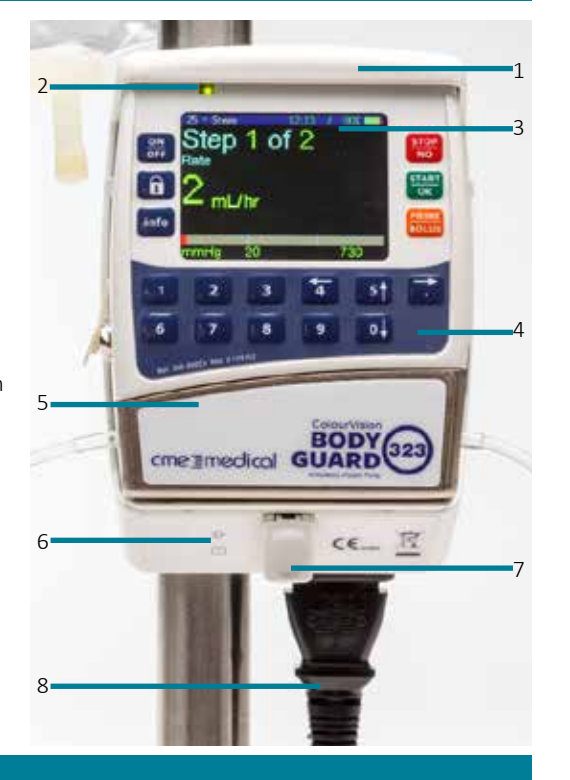

Always follow screen prompts and before required.

#### Start a New Infusion

#### Programming Tips

- The pump screen prompts guide you through each programming step. Always follow screen prompts and before pressing keys to proceed ensure selections made correspond with what is required.
- If the pump has been used previously, the previous values entered will display.
- To accept entered settings and move to the next step, press START/OK.
- To clear a displayed number or to back up to previous screens, press **STOP/NO**, as many times as needed.

# Step 1.0 Preparation, Power On and Priming

1.1) Prepare and assemble pump, consumables and accessories.

1.2) Load the set into the pump. NOTE: If manually priming the set, prime before loading the set into the pump, power on (omit steps 1.4 - 1.6) and go to Step 2.0

- 1.3) To power on, press **ON/OFF** key.
- 1.4) To access the priming function, press **PRIME/BOLUS**.

1.5) To confirm priming is required, press **START/OK**. ENSURE THE SET IS DISCONNECTED FROM THE PATIENT BEFORE PRIMING.

1.6) Enter or check priming volume then press START/OK. (If re-priming is needed, repeat procedure). When priming is complete, the first programming screen displays. To change concentration (mg, mL or mcg/min) if required, press STOP/NO.

### Step 2.0 Programming the Infusion

Pump programming. From this point, the screens that display will depend on the default mode. Follow the instructions below for the mode of operation being used shown below, when programming is complete, go to step 3.0

### 2.1 Continuous Infusion

### For a rate over volume infusion:

a) Enter rate, press **START/OK**.

- b) Enter bag volume, press START/OK.
- c) Check summary screen, press START/OK.

For a volume over time infusion: a) Enter bag volume, press START/OK.

- b) Enter total time (hh:mm), press START/OK.
- c) Check summary screen, press START/OK.

d) The screen displays "Start Infusion?". Connect pt to access device, when ready, press START/OK. Now go to step 3.0

# 2.2 TPN Infusion (optional ramp up/down)

- a) Enter bag volume, press START/OK.
- b) Enter bag volume TBI, press START/OK.
- c) Enter total time (hh:mm), press START/OK.
- d) Enter UP time (if taper up not needed, set time to 00:00), press **START/OK**.
- e) Enter DOWN time (if taper down not needed, set time to 00:00), press **START/OK**.
- f) Enter KVO rate (if KVO not needed, set rate to 0mL/hr), press START/OK.
- g) Check summary screen, press START/OK.

h) The screen displays "Start Infusion?". Connect pt to access device, when ready, press START/OK. Now go to step 3.0

### 2.3 Intermittent Infusion

- a) Enter bag volume, press START/OK.
- b) Enter dose volume, press START/OK.
- c) Enter number of doses (minimum), press **START/OK**.
- d) For rate over volume infusion, enter the dose mL hour rate, press START/OK. For a volume over time infusion, enter the dose duration (hh:mm), press **START/OK**.
- e) Enter Interval Time, press START/OK.
- f) Enter KVO mL/hr rate (KVO between doses), press START/OK.
- g) Check summary screen, press START/OK.

h) The screen displays "Start Infusion?". Connect pt to access device, when ready, press **START/OK**. Now go to step 3.0

### 2.4 Step Infusion (up to 25 Steps)

| For a rate over volume infusion:                                                    | For a volume over time infusion:                         |  |  |
|-------------------------------------------------------------------------------------|----------------------------------------------------------|--|--|
| Step 1                                                                              | Step 2                                                   |  |  |
| <ul> <li>a) Enter mL/hr rate, press START/OK.</li> </ul>                            | <ul> <li>a) Enter mL/hr rate, press START/OK.</li> </ul> |  |  |
| b) Enter bag volume (mLs), press <b>START/OK</b> .                                  | <li>b) Enter time (hh:mm), press START/OK.</li>          |  |  |
|                                                                                     |                                                          |  |  |
| Continue entering and confirming data for as many steps as needed. If a step is not |                                                          |  |  |
| needed, enter and confirm "O" and the infusion summary screen displays.             |                                                          |  |  |

d) Check summary screen, press START/OK.

e) The screen displays "Start Infusion?". Connect pt to access device, when ready, press START/OK. Now go to step 3.0

#### 2.5 PCA Infusion

- a) Enter/confirm concentration, press START/OK.
- b) Enter rate, press START/OK.
- c) Enter maximum titration rate, press **START/OK**.
- d) Enter bolus dose, press **START/OK**.
- e) Enter rate, press **START/OK**.
- f) Enter maximum bolus dose, press START/OK.
- g) Enter lock out time between boluses, press START/OK.
- h) Enter program limits (hours or mL), press START/OK.
- i) Enter bag volume TBI (to be infused), press **START/OK**.
- i) To accept the program and to view program summary, press **START/OK**.
  - To review program parameters and change settings if necessary, press **STOP/NO**.
- k) Check summary screen, press **START/OK**.

I) The screen displays "Start Infusion?". Connect pt to access device, when ready, press START/OK. Now go to step 3.0

# Step 3.0 Starting the Infusion

The infusion running screen displays and the green LED light flashes intermittently.

| xxxxxxxx 21:21 85%     | Mode of operation/current time / battery % indicator |                                      |
|------------------------|------------------------------------------------------|--------------------------------------|
| Rate                   | Infusion rate                                        | Note: This screen shot is an example |
| 65mL/hr                |                                                      | Actual display will depend on mode   |
|                        |                                                      | of operation and programming data    |
| mmHg <u>100 of</u> 720 | System pressure bar                                  | entered.                             |